# **Running / Viewing / Printing Reports**

# **Work Permit Expirations**

This report is used to review active employees within a selected department or department group who have a Work Permit Expiration date specified in HRIS. This report may be printed at anytime and for any range of dates. This is an excellent tool for tracking employees whose work permits will be expiring.

Note: A new work permit along with a Form I-9 needs to be submitted to Human Resources **prior** to the current work permit expiration date to remain on the payroll.

# 1. Access HRIS Report

| Menu Group: | Workforce Administration |
|-------------|--------------------------|
| Menu Item:  | Workforce Reports        |
| Component:  | Work Permit Expirations  |

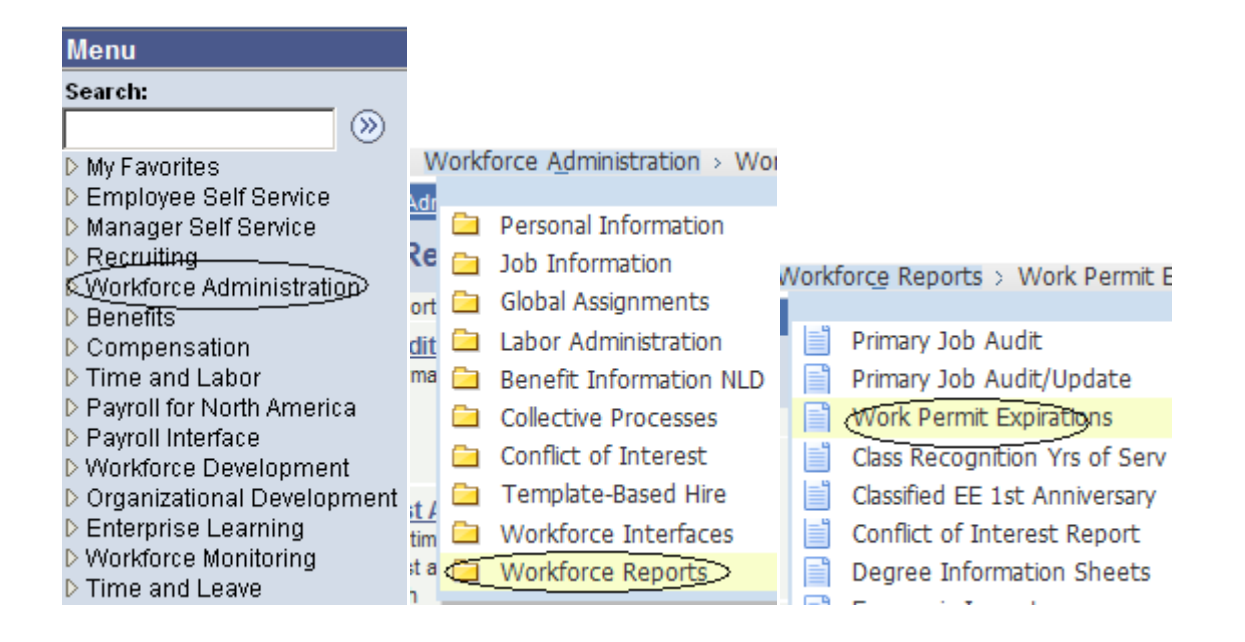

# 2. Select Run Control ID

Enter an existing Run Control ID <u>or</u> click on the "Search" button to produce a list of Run Control ID's ... search results will appear. Select a Run Control ID from the List. <Enter>

#### Work Permit Expiration

Find an Existing Value | Add a New Value

Enter any information you have and click Search. Leave fields blank for a list of all values.

| Find an Existing Value      | Add a New Value     |  |
|-----------------------------|---------------------|--|
| Limit the number of results | to (up to 300): 300 |  |
| Search by: Run Contro       | I ID begins with    |  |
| Search Advanced Sea         | rch                 |  |

**If a RUN CONTROL ID DOES NOT EXIST**, repeat Step 1. Select **"Add a New Value" tab.** A "Run Control ID" edit box will appear. Enter a three-digit Run Control ID. Select the "Add" button. Note: This procedure will only need to be done ONE TIME.

The RUN CONTROL ID is used to define the parameters for running the report. Once the Run Control ID is created, it may be reused over and over for any HRIS report.

**<u>HRIS Training Tip</u>**: When creating a RUN CONTROL ID, keep the Run Control ID short and use only alphabetical letters or numbers. Some characters (Examples: &, %, \*, etc.) take on a special meaning that is not intended and cause problems. If you have a Run Control ID that includes a special character, please discontinue using it.

### The Report Request Parameters page will appear.

### 3. Complete the Report Request Parameters

✤ Department ID: Example: 36700XXXXX

The Department ID used to print information for a single department. Do not use <u>Department Group ID</u> as a parameter if Department is used

#### ✤ Department Group ID: Example: 36700XXXXX

The Department Group ID is used by major administrative unit personnel to print information for all the departments within the established Group ID. Do not use <u>Department</u> as a parameter if Department Group ID is used.

- Expiration Date Low: Enter a begin date of range MMDDYYYY format
- Expiration Date High: Enter an end date of range MMDDYYYY format

| WPER660                   |              |                       |                 |     |
|---------------------------|--------------|-----------------------|-----------------|-----|
| Run Control ID: fab       |              | <u>Report Manager</u> | Process Monitor | Run |
| Report Request Parameters |              |                       |                 |     |
| Department ID:            | 3670009200 🔍 | Department of Hous    | ing & Dining    |     |
| Department Group ID:      | Q            |                       |                 |     |
| Expiration Date Low:      | 12/12/2010 🛐 |                       |                 |     |
| Expiration Date High:     | 05/30/2011 🛐 |                       |                 |     |
|                           |              |                       |                 |     |

# 4. Save and Run the Report

- **Select** "Save" to retain selected report parameters
- Select "Run" to run the report and to access the Process Scheduler Request page.

| WPER660                   |              |                                    |
|---------------------------|--------------|------------------------------------|
| Run Control ID: fab       |              | Report Manager Process Monitor Run |
| Report Request Parameters | ì            |                                    |
| Department ID:            | 3670009200 🔍 | Department of Housing & Dining     |
| Department Group ID       |              |                                    |
| Expiration Date Low:      | 12/12/2010 🛐 |                                    |
| Expiration Date High:     | 05/30/2011   |                                    |
|                           |              |                                    |

|   | $\sim$  |                  |   |                |          |        |    |
|---|---------|------------------|---|----------------|----------|--------|----|
| ( | 📳 Save) | Return to Search | + | ∔ Next in List | 🖃 Notify | E+ Add | 週に |
| 2 |         |                  |   |                |          |        |    |

# 5. Set Up Process Scheduler Request Page

The following options exist for running, viewing or printing the report:

#### Web Option

#### **E-Mail Option**

| To view/print report via the Web:     | To view/print report via Electronic Mail: |
|---------------------------------------|-------------------------------------------|
| Server Name: PSUNX                    | Server Name: <b>PSUNX</b>                 |
| Type: Web                             | Type: <b>E-Mail</b>                       |
| Format: PDF                           | Format: <b>PDF</b>                        |
| Runs report to the process scheduler. | Runs report to e-mail                     |

All other fields may be left blank or filled with default data (i.e., Recurrence, Time Zone, Run Date, and Run Time). After completing the options, select **"OK" to run the report**.

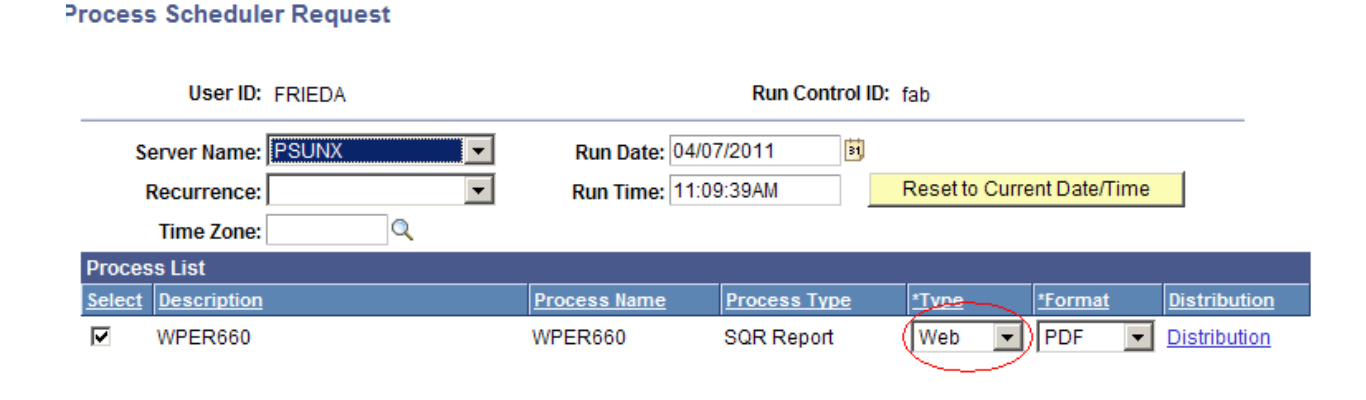

OK Cancel

# 6. View or Print the Report

After selecting "OK" ... HRIS will return to the Report Request Parameters page.

**Select . . . Report Manager** to produce a list of reports that have been sent to the process scheduler/report list

| WPER660                            |                                                                     |                                             |                |              |                              |                         |      |
|------------------------------------|---------------------------------------------------------------------|---------------------------------------------|----------------|--------------|------------------------------|-------------------------|------|
| Run Control ID:                    | fab                                                                 |                                             | Repo           | ort Manager  | Process Monito<br>Process In | Dr Run<br>stance:694680 |      |
| Report Reque                       | est Parameters                                                      |                                             |                |              |                              |                         |      |
| Depar<br>Depar<br>Expira<br>Expira | tment ID:<br>tment Group ID:<br>ition Date Low:<br>ition Date High: | 3670009200<br>12/12/2010<br>05/30/2011<br>5 | . Departr      | nent of Hous | sing & Dining                |                         |      |
|                                    |                                                                     |                                             |                |              |                              |                         |      |
| 📳 Save 🔍 🗛                         | Return to Search                                                    | ↑ Previous in List                          | ↓ Next in List | 🖹 Notify     |                              | E+ A                    | dd , |

### **Report Manager**

Select the "Refresh" button to view report as it processes. May need to select "Refresh" more than once.

Status will indicate "Posted" when report has finished processing.

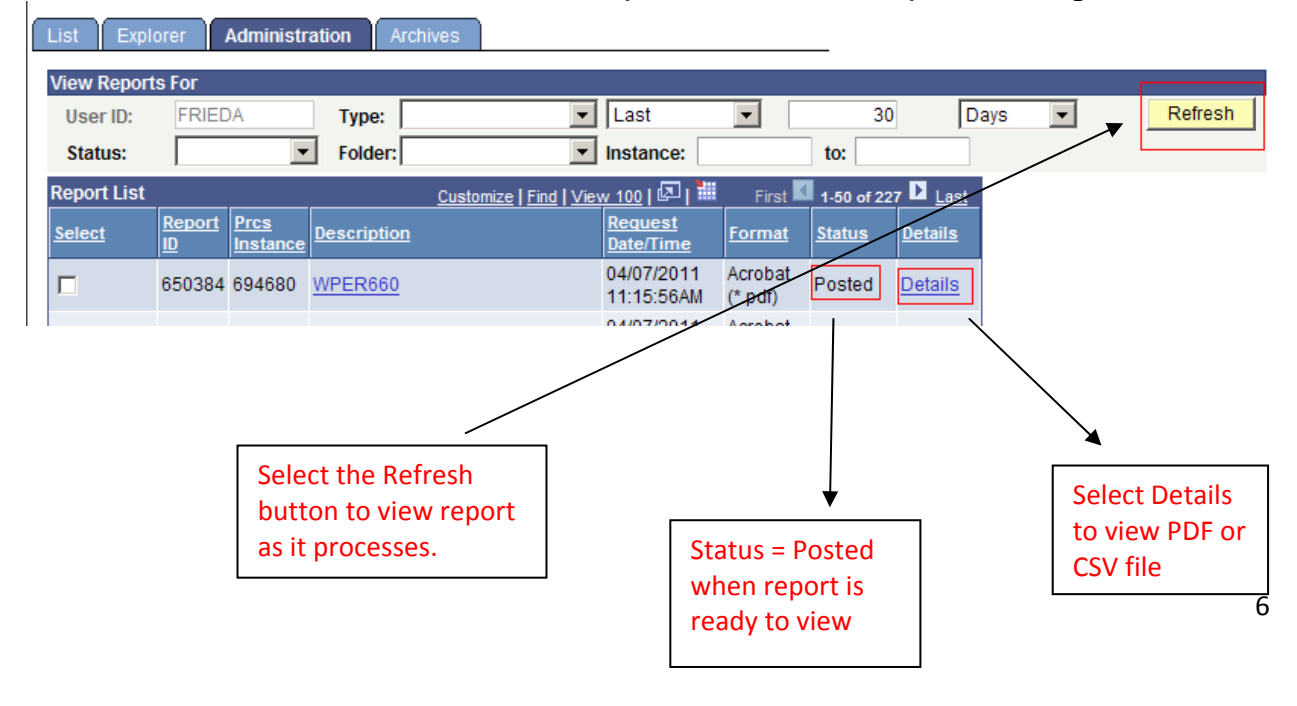

### **Report Manager –** Access Report via Report/Log Viewer

File List will appear.

- > To view the report, select the PDF file.
- > To view the report via Microsoft Excel, select the CSV file.

#### Report Detail

| Report       |               |            |                   |                               |
|--------------|---------------|------------|-------------------|-------------------------------|
| Report ID:   | 650384        | Process In | stance: 694680    | ) <u>Message Log</u>          |
| Name:        | WPER660       | Process Ty | pe: SQR R         | eport                         |
| Run Status:  | Success       |            |                   |                               |
| WPER660      |               |            |                   |                               |
| Distribution | Details       |            |                   |                               |
| Distribution | Node: KSU     | Ex         | piration Date:    | 05/07/2011 🛐                  |
| File List    |               |            |                   |                               |
| <u>Name</u>  |               |            | File Size (bytes) | ) Datetime Created            |
| SQR WPER     | 60 694680.log |            | 1,753             | 04/07/2011 11:16:15.468273AI  |
| wper660 694  | 680.PDF       |            | 1,751             | 04/07/2011 11:16:15.468273AI  |
| wper660 694  | 1680.csv      |            | 900               | 04/07/2011 11:16:15.468273AI  |
|              |               |            | 0.070             | 0.4/07/0044 44:40:45 40007044 |

#### After selecting the PDF or CSV file, the report will appear.

If an error occurs, please contact the **HELP DESK at 532-7722.** Be prepared to provide them with any details (i.e., error message(s), steps followed, etc.).

If you have questions regarding the information displayed in the report -- please contact Frieda Beat at 532-1884.